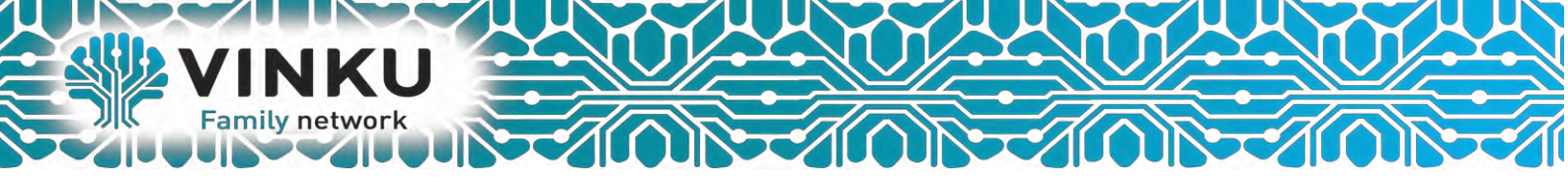

## Инструкция по настройке Беспроводного маршрутизатора D-Link Dir300

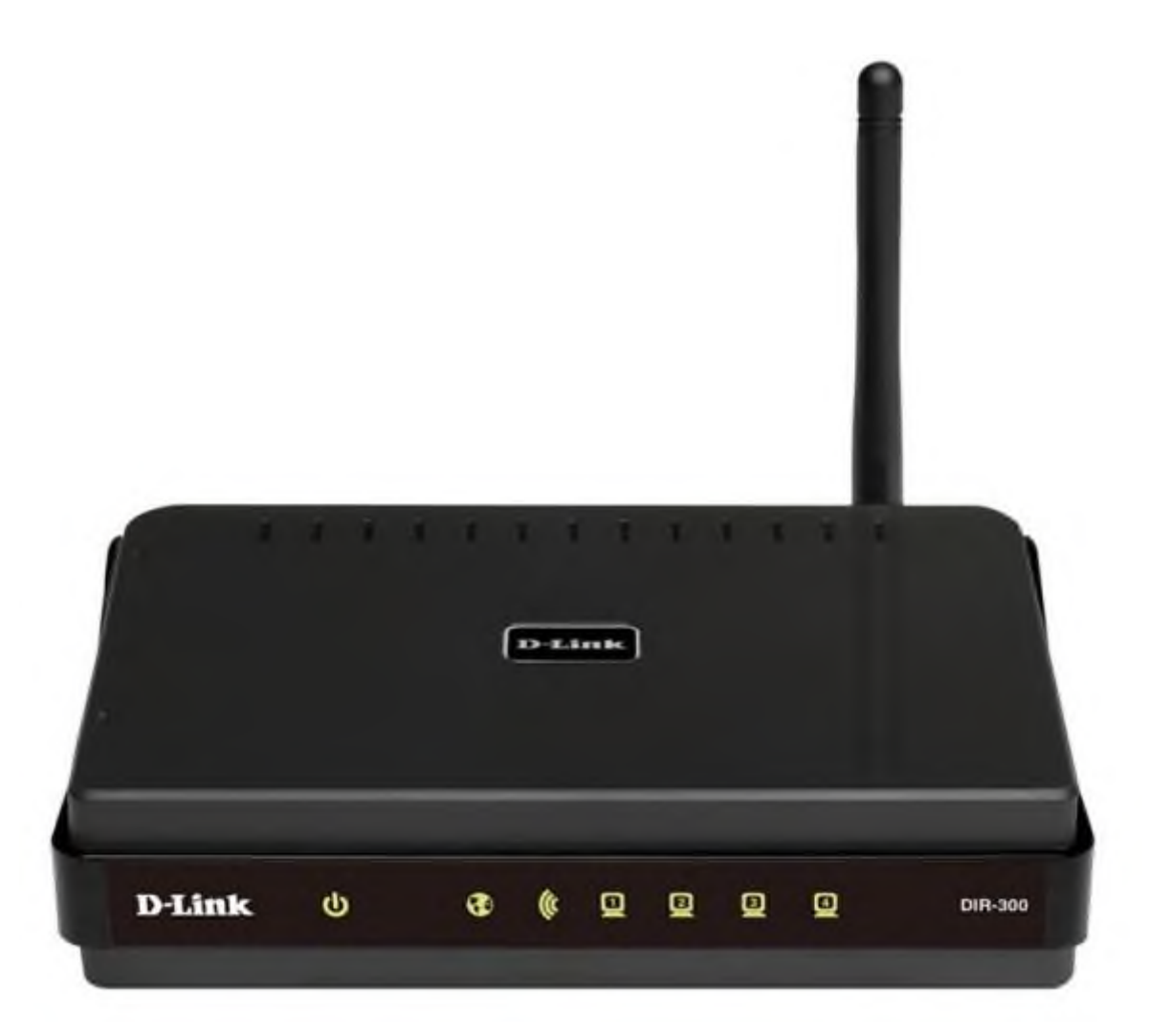

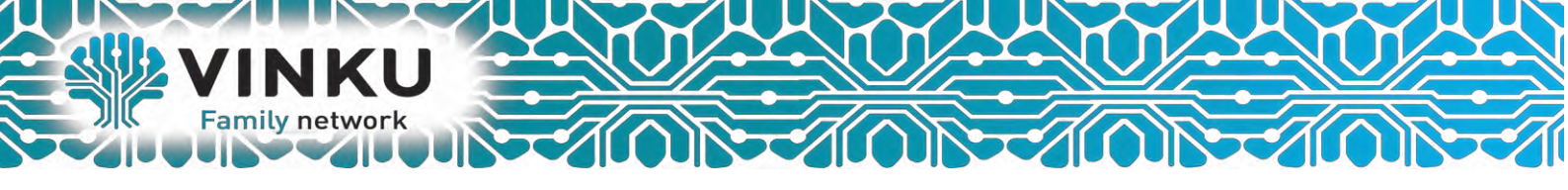

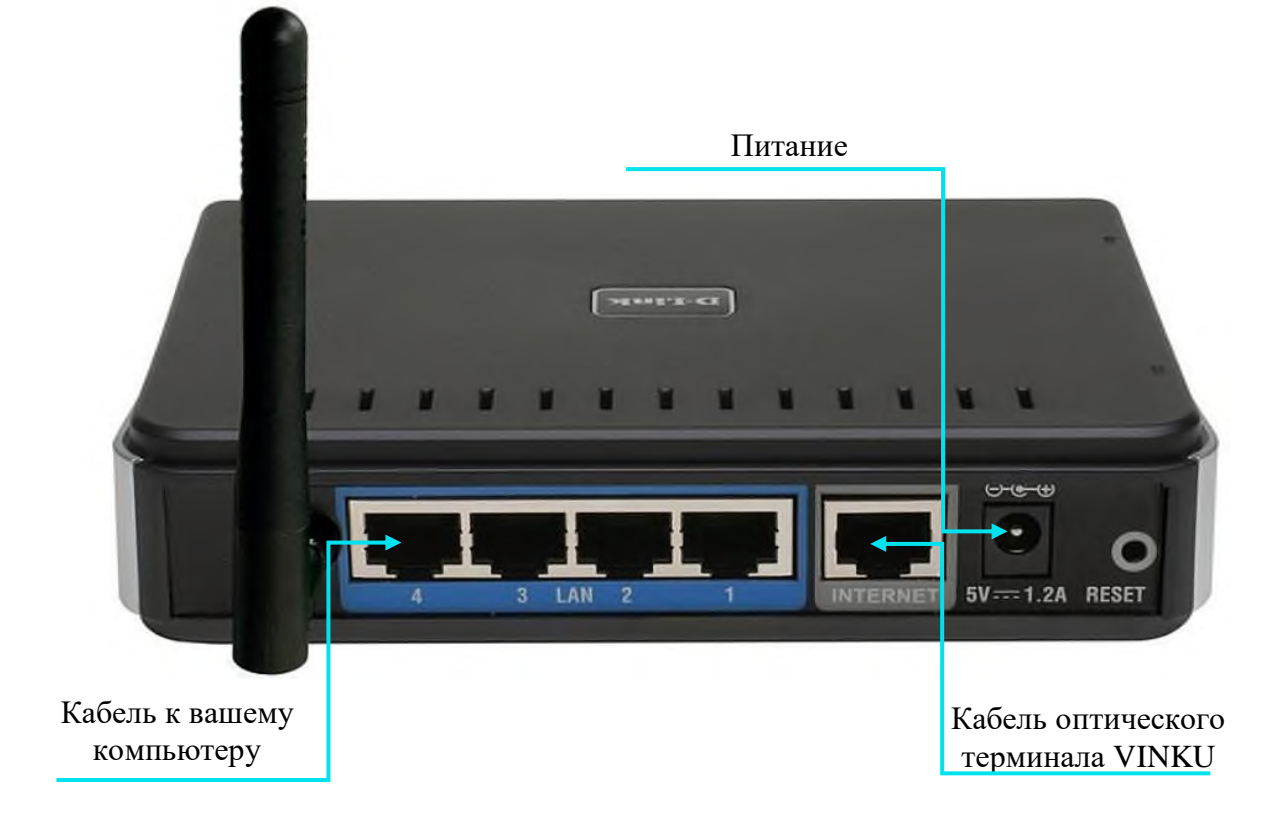

1.1 Подключите кабель от оптического терминала VINKU в разъём синего цвета, обозначенный надписью «Интернет».

1.2 Подключите жёлтый кабель, идущий в комплекте с маршрутизатором, одним концом в любой из 4-х жёлтых портов, обозначенных надписью «Домашняя сеть», а другим – в аналогичный порт сетевой карты вашего компьютера.

1.3 Подключите идущий в комплекте блок питания к разъёму, обозначенному надписью «Питание» и нажмите находящуюся рядом кнопку.

1.4 Подключите идущий в комплекте блок питания к разъёму, обозначенному надписью «Питание» и нажмите находящуюся рядом кнопку.

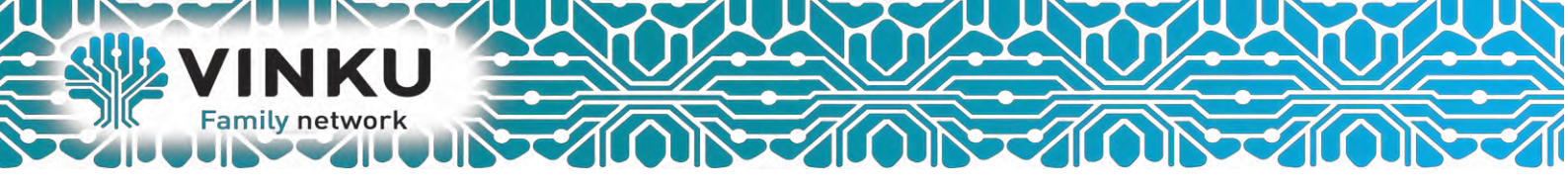

2.1 Откройте меню «Пуск» и в строке поиска наберите «Центр управления сетями».

| Панель управления (1)<br>Центр управления сетями и общим доступом |
|-------------------------------------------------------------------|
| Шаг 2.2                                                           |
|                                                                   |
|                                                                   |
|                                                                   |
|                                                                   |
| Ознакомиться с другими результа Шаг 2.1 Г                         |
| центр управления сетями × Завершение работы ►                     |
| 🚳 🧀 🔼 🚞 💌 📘 🐬                                                     |

2.2 Щёлкните мышью по найденному результату «Центр управления сетями и общим доступом». Перед вами откроется окно, изображённое на рисунке ниже:

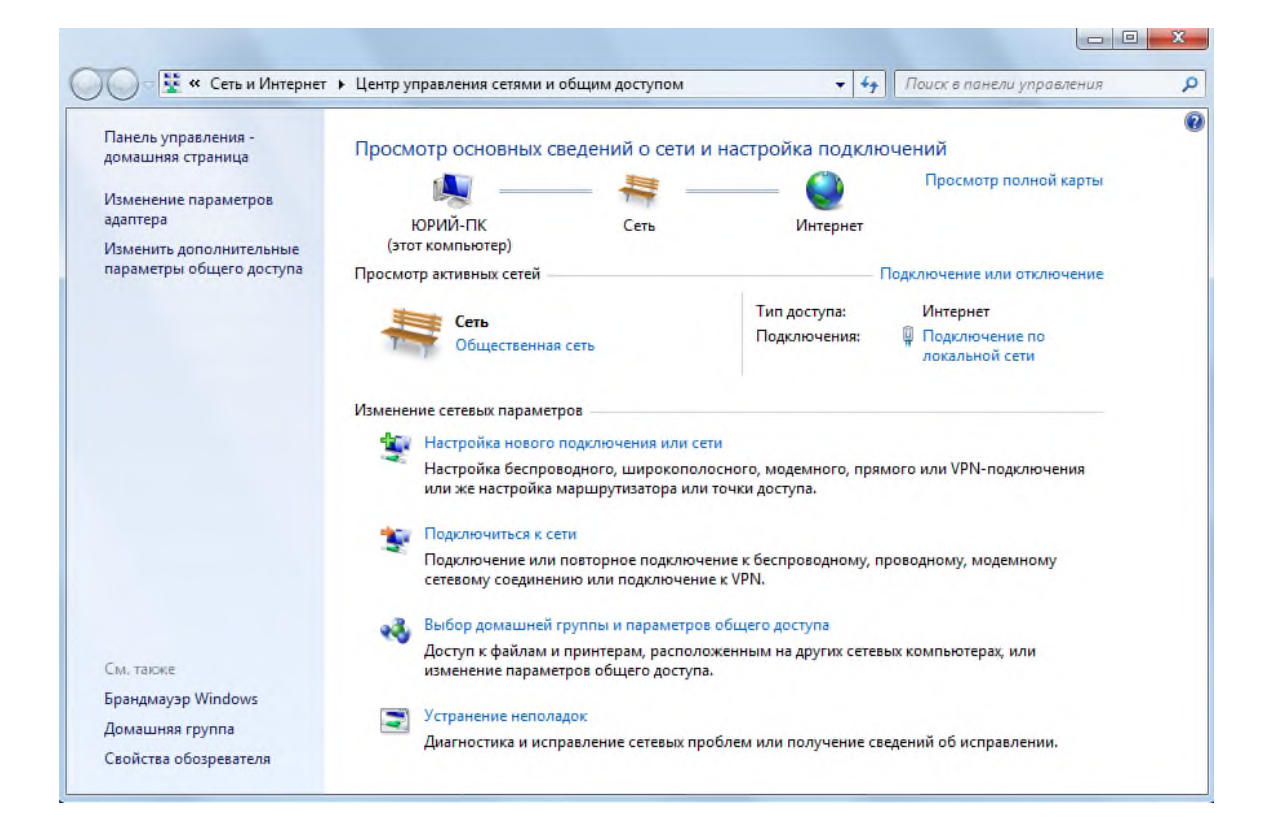

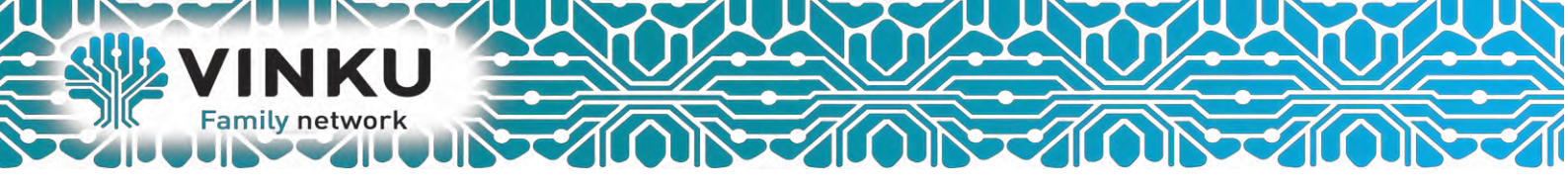

2.3 В левой части открывшегося окна выберите пункт «Изменение параметров адаптера».

| ) 🕖 🗟 🤽 « Все элементы                              | панели уп 🕨     | Центр управления сетями и об                                                             | бщим доступом                                                | + 47                | Поиск в панели управления        | _ |
|-----------------------------------------------------|-----------------|------------------------------------------------------------------------------------------|--------------------------------------------------------------|---------------------|----------------------------------|---|
| Панель управления -<br>домашняя страница            | Просм           | отр основных сведений                                                                    | о сети и настрой                                             | ка подкл            | ючений                           |   |
| Изменение параметров<br>адаптера                    | Шаг 2.:         | 3 - 1                                                                                    | <b>р</b> — — — — — — — — — — — — — — — — — — —               | ()<br>Интернет      | Просмотр полной карты            |   |
| Изменить дополнительные<br>параметры общего доступа | (это<br>Просмот | г компьютер)<br>р активных сетей                                                         |                                                              |                     | Подключение или отключение       |   |
|                                                     | 1               |                                                                                          | Тип                                                          | оступа:             | Интернет                         |   |
|                                                     |                 | Рабочая сеть                                                                             | Подк                                                         | лючения             | Подключение по<br>лакальной сети |   |
|                                                     | Изменен         | ие сетевых параметров                                                                    |                                                              |                     |                                  |   |
|                                                     | *               | Настройка нового подключен<br>Настройка беспроводного, ши<br>или же настройка маршрутиза | ния или сети<br>ирокополосного, мод<br>атора или точки досту | емного, пря<br>упа. | амого или VPN-подключения        |   |
|                                                     | 100             | Подключиться к сети                                                                      |                                                              |                     |                                  |   |
|                                                     | 4               | Подключение или повторное<br>сетевому соединению или под                                 | подключение к беспр<br>дключение к VPN.                      | оводному,           | проводному, модёмному            |   |
|                                                     |                 | Выбор домашней группы и па                                                               | араметров общего до                                          | ступа               |                                  |   |
| Cu taces                                            |                 | Доступ к файлам и принтерам<br>изменение параметров общег                                | и, расположенным на<br>го доступа.                           | других сете         | вых компьютерах, или             |   |
| Enawawayan Windows                                  |                 | Устранение неполадок                                                                     |                                                              |                     |                                  |   |
| Ломацияя гоурда                                     |                 | Диагностика и исправление се                                                             | етевых проблем или г                                         | получение с         | ведений об исправлении.          |   |
| Active Pythio                                       |                 |                                                                                          |                                                              |                     |                                  |   |

2.4 В открывшемся окне найдите значок «Подключение по локальной сети» и щёлкните по нему правой кнопкой мыши. В открывшемся меню выберите пункт «Свойства».

| Подключение по локал  | ие сетевого устроиства диагно                                                                          | стика подключения » |  |
|-----------------------|----------------------------------------------------------------------------------------------------|---------------------|--|
| Realtek PCIe GBE Fami | у Сог<br>Ф<br>Состояние<br>Диагностика<br>Настройка моста<br>Создать ярлык<br>Удалить<br>Переименовать |                     |  |
|                       | Свойства                                                                                               |                     |  |

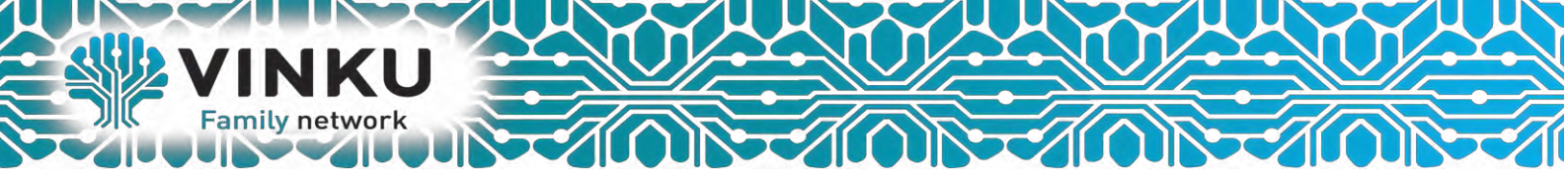

2.5 В открывшемся окне выделите пункт «Протокол Интернета версии 4 (TCP/IPv4)», поставьте напротив него «галочку» (если она у вас не стоит) и нажмите кнопку «Свойства».

|                |                      | Наст             | роить     |
|----------------|----------------------|------------------|-----------|
| Отмеченные ког | мпоненты использу    | ются этим подкл  | ючением.  |
| 🗹 📥 Realtek    | Teaming Protocol Di  | iver (NDIS 6.20) | ^         |
| 💌 🛶 Realtek    | Vian Protocol Driver | IIIar 2.5        |           |
|                |                      | ELLER (TCP/IPv6) |           |
|                | ол Интернета верси   | 44 4 (TCP/IPv4)  |           |
| 🗹 🛶 Драйве     | о в/в тополога кан   | ального уровня   |           |
| 🗹 🔺 Ответчи    | ик обнаружения тог   | ологии канально  | го уров 🔻 |
| •              |                      |                  | •         |
| Установить.    | Удалить              | Сво              | йства     |
| Описание       |                      |                  |           |
| Протокол ТС    | Р/IР - стандартный   | протокол глобал  | ыных      |
| сетей, обеспе  | ечивающий связь м    | ежду различным   | и         |

2.6 В открывшемся окне отметьте пункты «Получить IP-адрес автоматически» и «Получить адрес DNS-сервера автоматически».

| Общие                     | Альтерн                             | ативная                              | конфигура                                | RNE                                |                       |                    |       |
|---------------------------|-------------------------------------|--------------------------------------|------------------------------------------|------------------------------------|-----------------------|--------------------|-------|
| Парама<br>подде<br>IP мож | етры IP м<br>рживает :<br>но получи | огут назн<br>эту возмо<br>ить у сете | ачаться ав<br>жность. В г<br>евого админ | томатиче<br>противном<br>нистратор | жи, ес<br>случа<br>а. | ли сеть<br>е парам | етры  |
| <u>о</u> п                | олучить I                           | Р-адреса                             | автоматиче                               | ски                                |                       |                    |       |
| -© N                      | спользова                           | ать следу                            | иющий IP-а                               | ipec:                              |                       |                    |       |
| IP-a                      | дрес;                               |                                      |                                          |                                    | +                     | +                  |       |
| Mac                       | ка подсе                            | Шат                                  | 2.6                                      | v.                                 | +                     | +                  |       |
| Осн                       | овной шлі                           | HO3:                                 |                                          |                                    | +                     | +                  |       |
| ОП                        | олучить а                           | Appec DNS                            | 5-сервера а                              | втоматиче                          | ески                  | )                  |       |
| ON O                      | спользова                           | ать следу                            | ющие адре                                | ca DNS-ce                          | рверо                 | в:                 |       |
| Пре                       | дпочитае                            | мый DNS-                             | cepsep:                                  |                                    |                       |                    |       |
| Аль                       | төрнатив                            | ный DNS-                             | сөрвөр:                                  |                                    |                       | 4                  |       |
|                           | Іодтверд                            | ить парал                            | метры при в                              | ыходе                              | Д                     | ополнит            | ельно |

После этого нажмите кнопку «ОК», а затем кнопку «Закрыть» в предыдущем окне.

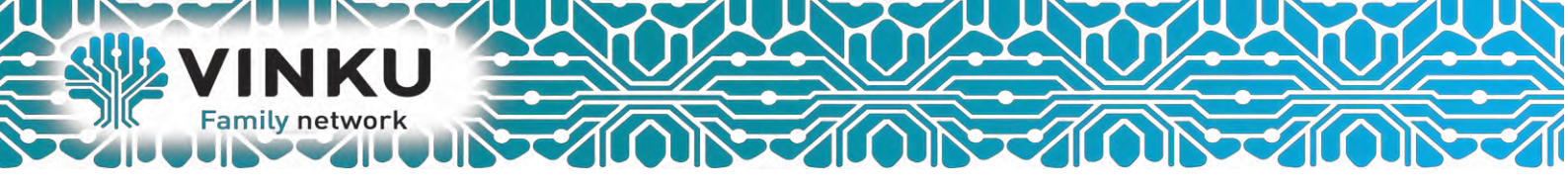

## Настройка DHCP на D-Link DIR 300

1. Запустите web – браузер (Internet Explorer, Opera, FireFox, Google, Yandex). В адресной строке web браузера введите IP-адрес роутера (по умолчанию установлен IP –адрес 192.168.0.1) Нажмите клавишу <Enter> (может появится поле аутентификации). Логин и пароль указан на нижней панели устройства. (Login: admin, Pass: 1234/admin/user) в нашем случае Admin / Admin

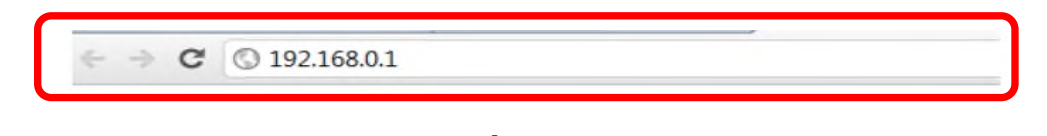

2. Перейдите на вкладку Сеть → Соединения и нажмите кнопку «Добавить».

|                     | 1                 |            |                                  | Система     | -                    | Язык        |           |
|---------------------|-------------------|------------|----------------------------------|-------------|----------------------|-------------|-----------|
| 🔶 Начало            | Com               | 10000      |                                  |             |                      |             |           |
| 🔶 Статус            | Сеть              | / соед     | инения                           |             |                      |             |           |
| ♦ Сеть              | Dec               |            | 24                               |             |                      |             |           |
| » <u>Соединения</u> | <u>*</u> С<br>Зде | сь Вы може | <b>ія</b><br>те добавлять, редан | стировать и | удалять соед         | ринения     | -         |
| ➡ Wi-Fi             | Имя               | Тип        | Физический<br>интерфейс          | Разрешить   | Шлюз по<br>умолчанию | Направление | Состояние |
| 🔹 Дополнительно     | wan               | ipoe       | Ports:5,4                        | Да          | ۲                    | WAN         | Соединени |
| 🔶 Межсетевой экран  | LAN               | ipoe       | Ports:1,2,3;WIFI:1               | Дa          | 0                    | LK)         | Соединено |
| 🔹 Контроль          |                   |            |                                  |             |                      | Доб         | авить     |
|                     |                   |            |                                  |             |                      | (report     |           |

В открывшемся меню в поле «Имя» введите то, как будет **РРРоЕ** подключение в настройках роутера. Тип подключения выберите «**РРРоЕ**». Должна стоять галочка «**Разрешить**». В поле «Направление» должно стоять «WAN».

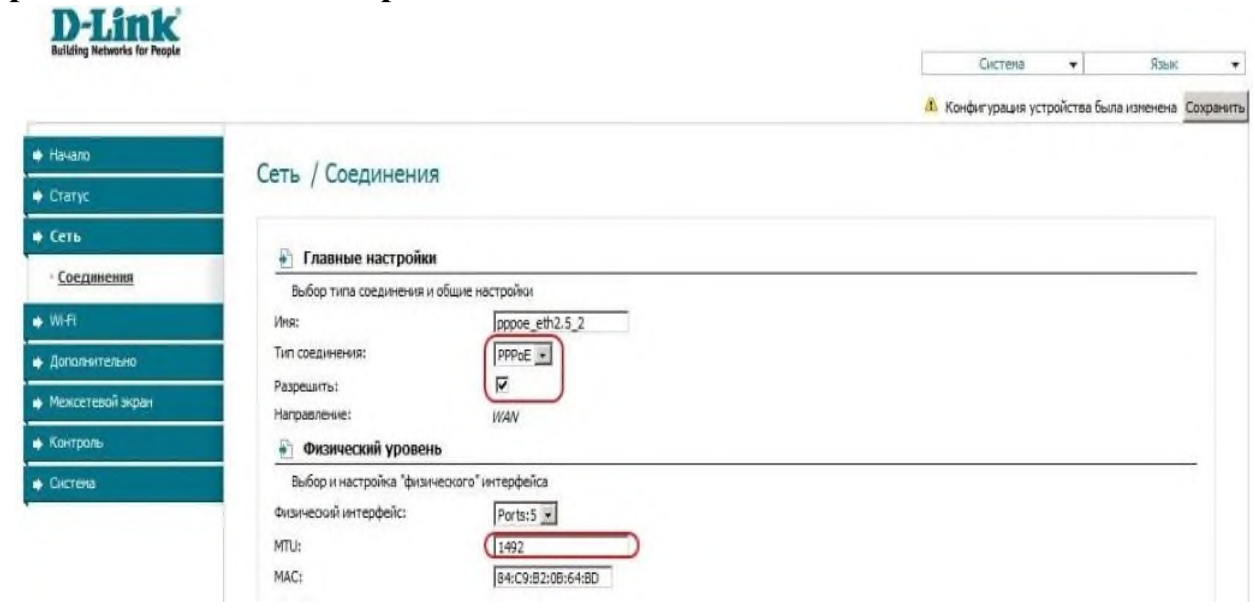

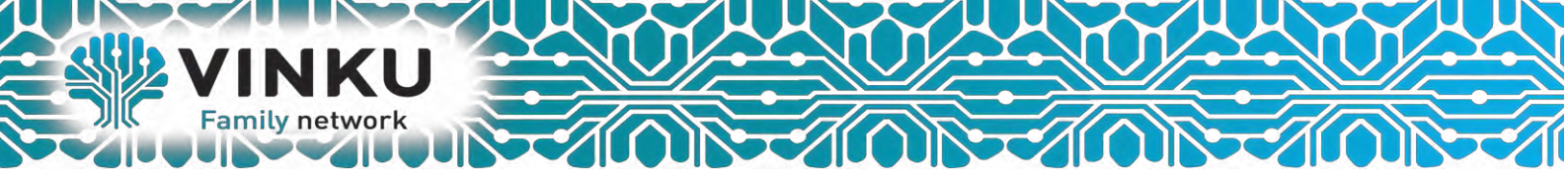

В разделе **«РРР Имя пользователя»** введите логин с карточки с префиксом **IP.** В поле **«Пароль»** и **«Подтверждение пароля»** введите пароль с карточки. «Алгоритм аутентификации» выберите **«СНАР»**. Параметр «должен быть равен **«1492»**, поставьте галочки напротив **«NAT»** и **«Сетевой экран»**. После выполнения всех пунктов нажмите **«Сохранить»**.

| Введите имя пользователя, па | оль и прочие настройки предоставленные провайдером Интернет. Остальные поля оставы | те по умолчанию. |
|------------------------------|------------------------------------------------------------------------------------|------------------|
| РРР Иня пользователя:        | (Tritte area                                                                       |                  |
| без авторизации:             |                                                                                    |                  |
| Пароль:                      | [                                                                                  |                  |
| Подтверждение пароля:        |                                                                                    |                  |
| Алгорити аутентификации:     | AUTO                                                                               |                  |
| Лня сервиса:                 |                                                                                    |                  |
| Соединение по требованию:    |                                                                                    |                  |
| MTU:                         |                                                                                    |                  |
| РРР IP расширение:           |                                                                                    |                  |
| (eep Alive:                  |                                                                                    |                  |
| Статический IP-адрес:        | Г                                                                                  |                  |
| Отладка РРР:                 |                                                                                    |                  |
| Προδρος ΡΡΡοΕ:               |                                                                                    |                  |
| Інтерфейс                    | eth2:5                                                                             |                  |
| 🛃 Разное                     |                                                                                    |                  |
| Эключить RIP:                |                                                                                    |                  |
| Эключить IGMP:               | <b>E</b>                                                                           |                  |
| VAT:                         | <b>N</b>                                                                           |                  |
| Сетевой экран:               |                                                                                    |                  |
|                              |                                                                                    |                  |
|                              |                                                                                    |                  |

В отобразившемся меню «Сеть → Соединения» поставьте галочку в столбце «Шлюз по умолчанию» в строке заданного Вами РРРоЕ подключение по направлению WAN.

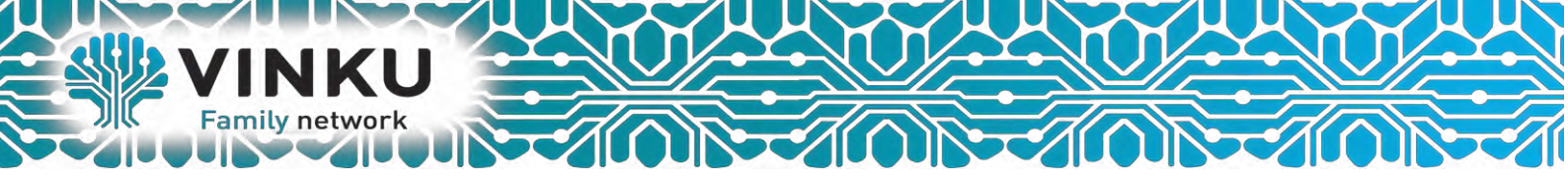

3. Перейдите на вкладу **«Wifi» → «Общие настройки» → «Включить** беспроводное соединение» поставьте галочку.

| summing memories for reopte |                                   | Система    | -         | Язык     | - |
|-----------------------------|-----------------------------------|------------|-----------|----------|---|
| начало                      |                                   |            |           |          |   |
| • Статус                    | ми-н / оощие настрои              | <b>КИ</b>  |           |          |   |
| Сеть                        | Вклюцить беспроводное срединение: |            |           |          |   |
| Wi-Fi                       | MBSSID:                           | Выключено  | ~         |          |   |
| » <u>Общие настройки</u>    | BSSID:                            | B8:A3:86:B | A:C6:4C V |          |   |
| » <u>Основные настройки</u> |                                   |            |           |          |   |
| Настройки безопасности      |                                   |            |           | Изменить |   |
| » <u>МАС-фильтр</u>         |                                   |            |           |          |   |
| » <u>Станционный список</u> |                                   |            |           |          |   |
| » <u>WPS</u>                |                                   |            |           |          |   |
| > WDS                       |                                   |            |           |          |   |
| » Дополнительные настройки  |                                   |            |           |          |   |
| ⇒ <u>WMM</u>                |                                   |            |           |          |   |
| » <u>Клиент</u>             |                                   |            |           |          |   |
| Дополнительно               |                                   |            |           |          |   |
| Manusatana ana              |                                   |            |           |          |   |

Перейдите на вкладу **«Wifi»** → **«Настройки безопасности**», чтобы изменить настройки безопасности Вашей беспроводной сети. В параметре **«Сетевая** аутентификация» выберите из выпадающего списка **«WPA2-PSK»** 

## Wi-Fi / Настройки безопасности

| Сетевая аутентификация:  | Open 🗸                 |          |
|--------------------------|------------------------|----------|
|                          | Open                   |          |
| Настройки шифрования W   | Copen-IEEE8021X        |          |
|                          | Shared                 |          |
|                          | WEPAUTO                |          |
| включить шифрование wtp: | WPA                    |          |
|                          | WPA-P5K                |          |
|                          | WPA2                   |          |
|                          | WPA2-PSK               |          |
|                          | WPA/WPA2 mixed         |          |
|                          | WPA-PSK/WPA2-PSK mixed | Изменить |

Рисунок 13. Типы аутентификации, поддерживаемые маршрутизатором.

При выборе значений «WPA2-PSK» на странице отображается раздел Настройки шифрования.

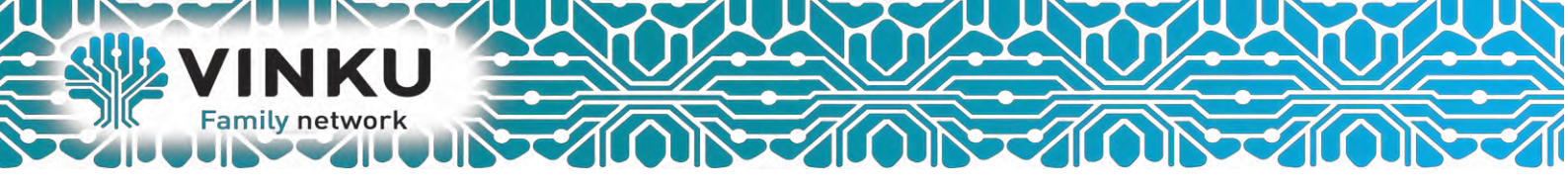

Введите «Ключ шифрования PSK» - это будет Ваш пароль, запрашиваемый при подключении к данной сети Wifi. Создаётся произвольно, состоит из 8-ми символов. В пароле могут содержаться латинские буквы и символы, цифры. Будьте внимательны – пароль чувствителен к регистру. Запишите обязательно этот пароль и сохраните. Без него нельзя будет подключится к созданной Вами беспроводной сети. «WPA» шифрование выберите «TKIP + AES». «WPA период обновления ключа» введите 0. После задания <u>BCEX</u> необходимых параметров нажмите кнопку «Изменить».

Wi-Fi / Настройки безопасности

| Сетевая аутентификация:                                                 | WPA2-PSK   | ~ |  |
|-------------------------------------------------------------------------|------------|---|--|
| Ключ шифрования PSK:                                                    |            |   |  |
| WPA2 Предварительная<br>аутентификация:                                 |            |   |  |
|                                                                         |            |   |  |
| 🛃 Настройки шифрования V                                                | ₩PA        |   |  |
| Настройки шифрования<br>WPA шифрование:                                 | TKIP+AES   |   |  |
| Настройки шифрования<br>WPA шифрование:<br>WPA период обновления ключа: | TKIP+AES V |   |  |

<u>ПРИМЕЧАНИЕ</u>: Если первичная настройка маршрутизатора выполняется через Wifi – соединение, то сразу после изменения настроек беспроводной сети, заданных по умолчанию, необходимо будет заново установить беспроводное соединение с маршрутизатором, используя только что заданные параметры.

На этом настройка беспроводного маршрутизатора D-Link завершена.

Для других Моделей D-Link настройка будет аналогичным.